## Инструкция за провеждане на онлайн кандидатстудентски изпит за бакалавърските специалности в МУ-Плевен

Всеки кандидат-студент, регистриран за онлайн изпит, получава създаден служебно имейл адрес в следния формат: ksk\_2020\_xxxx@mu-pleven.bg, където xxxx е неговият входящ номер.

Паролата се получава на личния имейл адрес на кандидата, подаден при регистрацията за изпита.

Вход към пощенския сървър на МУ-Плевен се осъществява или от линка, получен на личния имейл адрес, или от сайта на университета – <u>www.mu-pleven.bg</u>

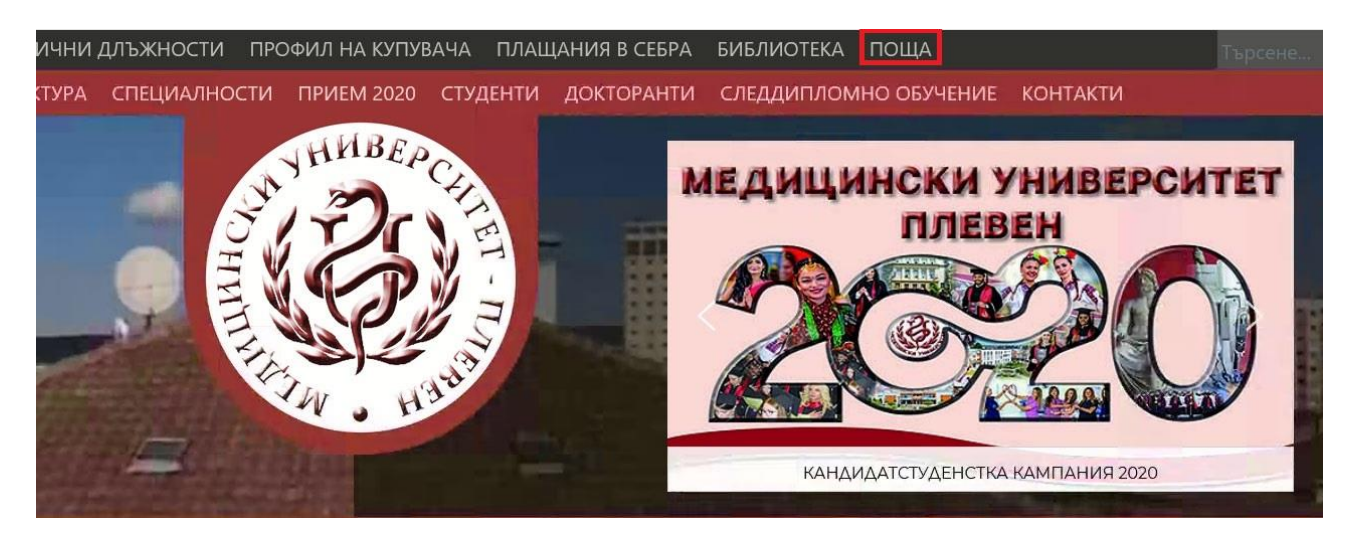

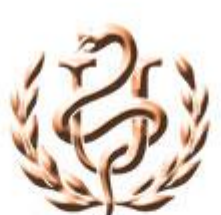

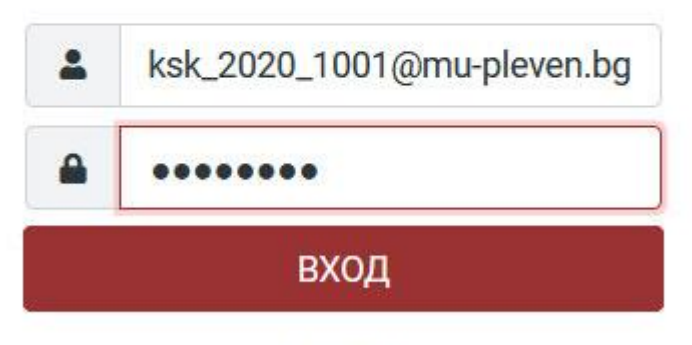

MU-Pleven.bg

На създадения служебен имейл адрес кандидат-студентът получава инструкции за изпита, дата, час, потребителско име, парола, линк към софтуер за криптиран достъп до компютърната система на кандидата: <u>https://anydesk.com/en/downloads</u> и линк към сървъра за онлайн тест:

https://onlinetest.mu-pleven.bg/

Квесторите, с помощта на IT специалист, се свързват с кандидат-студентите, за да проверят инсталацията на софтуера за отдалечен криптиран достъп и работоспособността на видео и аудио връзката. Задължително за вход в системата да се използва Chrome или Mozilla Firefox.

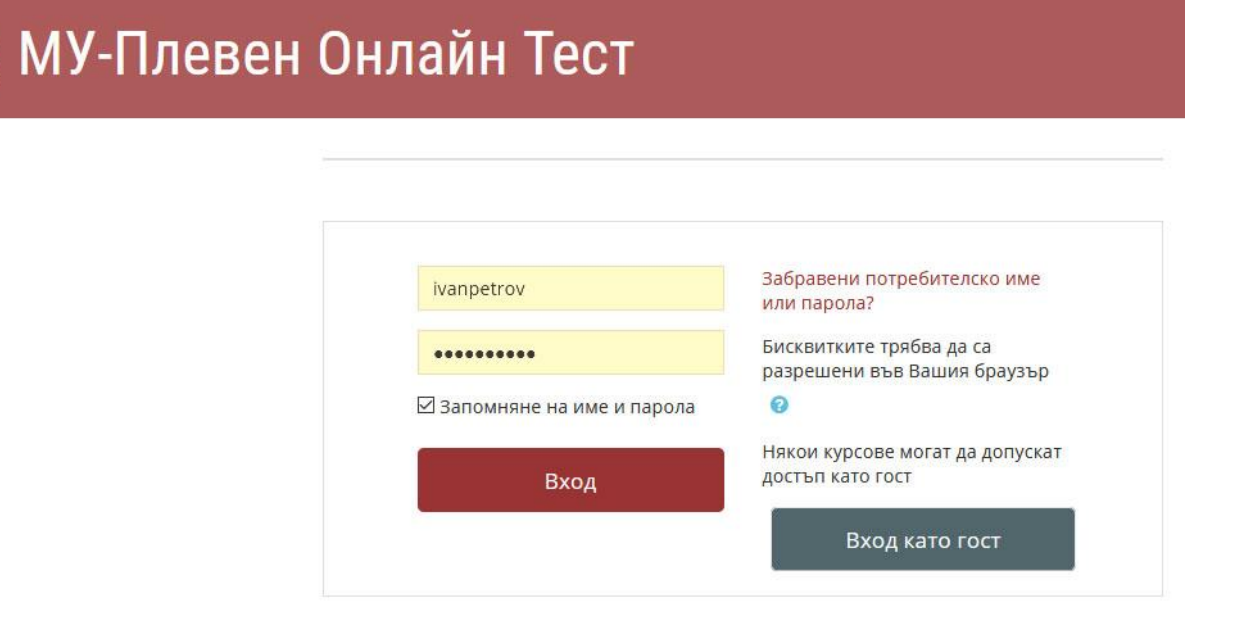

След успешно влизане кандидатът вижда следния екран:

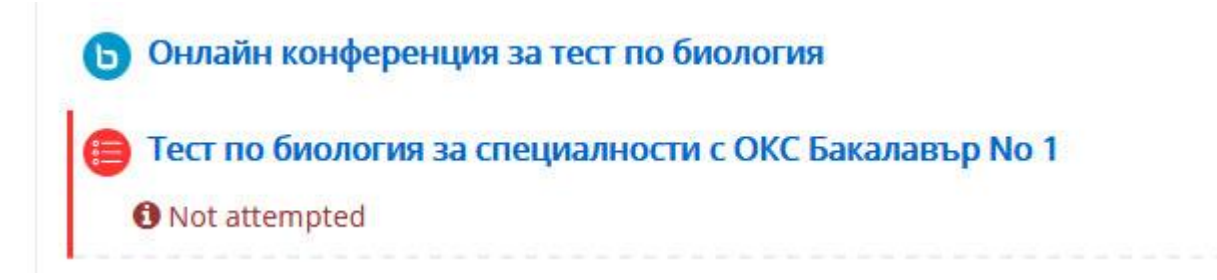

Избира се "Онлайн конференция за тест по биология" и се следват стъпките:

## Онлайн конференция за тест по биология

This conference room is ready. You can join the session now.

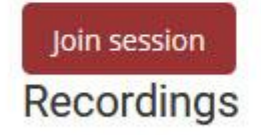

There are no recording to show.

Избира се Join session.

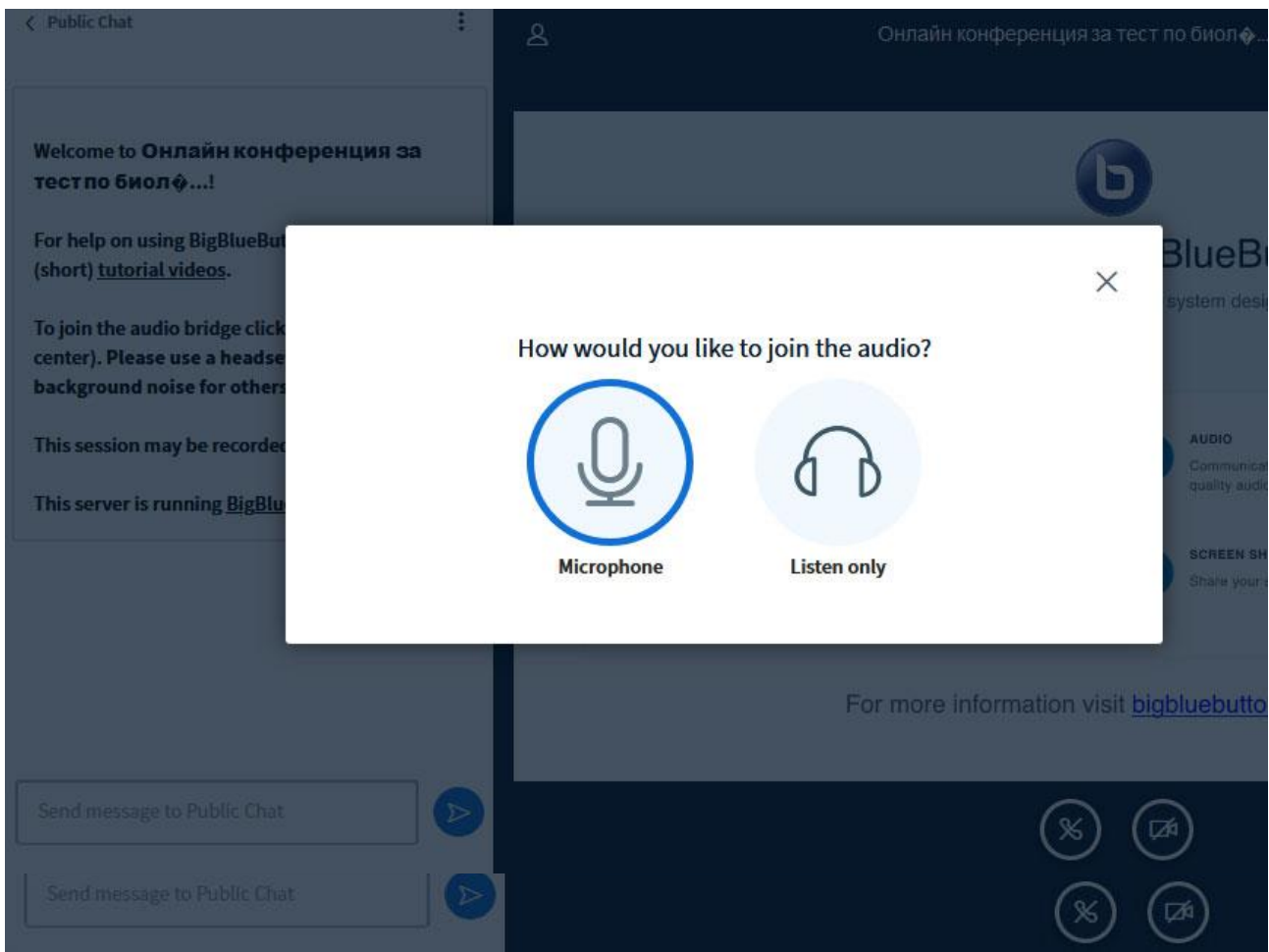

Избира се иконата с микрофон.

Ако ехо тестът се чува, изберете Yes, в противен случай се свържете с квестора за проверка на проблема с аудио връзката

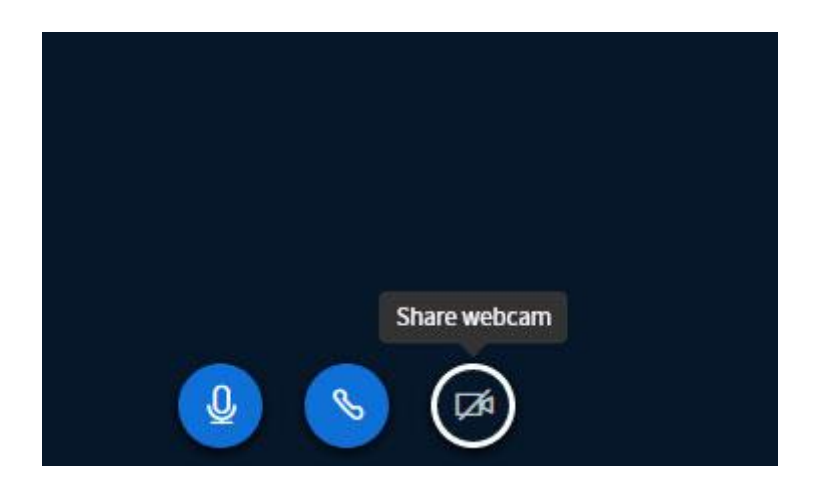

Стартира се иконата с камерата.

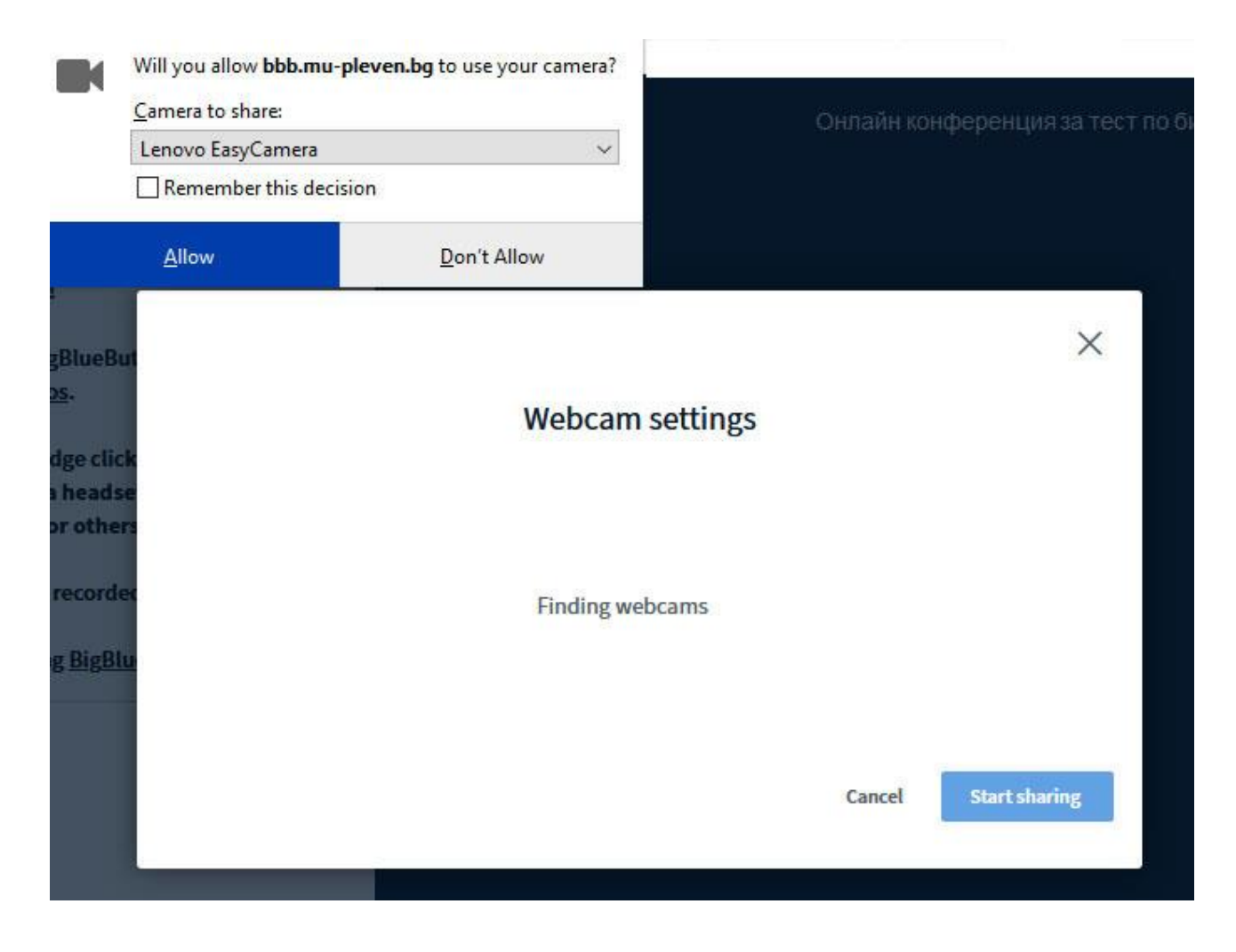

Избира се Allow или Yes, в зависимост от използвания уеб браузър.

При успешно стартиране на видеото, трябва да видите подобен екран:

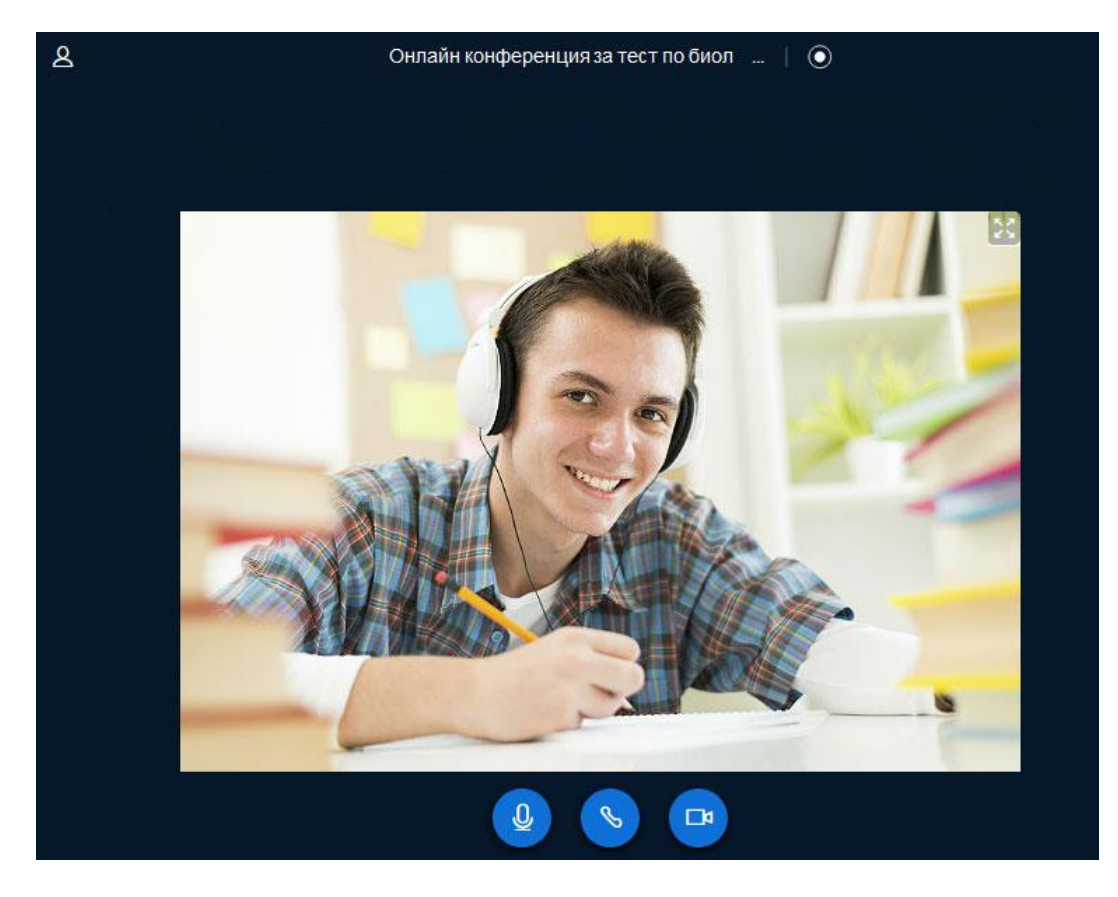

Връщате са на предишния таб на браузъра Chrome или Mozilla Firefox и избирате:

"Тест по биология за специалности с ОКС Бакалавър,

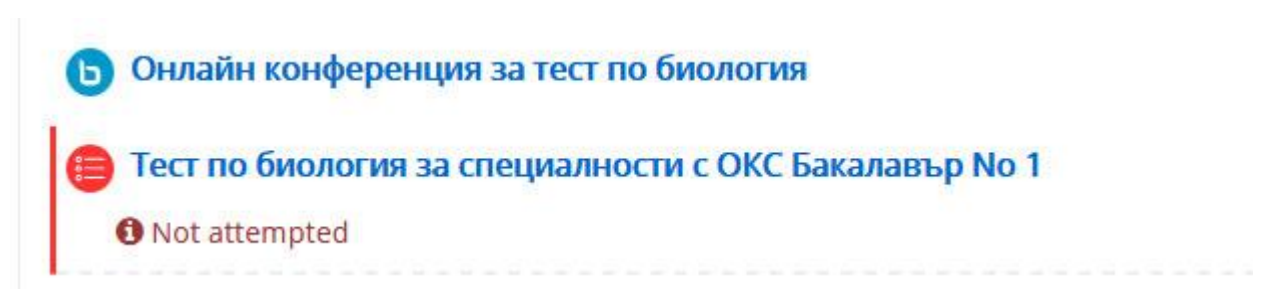

Следват се стъпките, като се обръща внимание, че тестът съдържа **30** въпроса и времетраенето му е **60** минути.

|                                   |                                                 | <b>4 9</b>                           |  |  |  |  |
|-----------------------------------|-------------------------------------------------|--------------------------------------|--|--|--|--|
| 🚱 Тест по биология за             |                                                 |                                      |  |  |  |  |
| 🖀 Home 🛛 🖓 Моето табло            | 🛗 Events 💼 My Courses 👫 This cour               | rse 🔳 Hide                           |  |  |  |  |
| > Моите курсове > тест1           | > Тема 1 > Тест по биология за специалности с О | КС Бакалавър No 1                    |  |  |  |  |
| 📥 Навигация                       | <br>Тест по биология :                          | за специалности с ОКС Бакалавър No 1 |  |  |  |  |
| 🚳 Моето табло                     |                                                 |                                      |  |  |  |  |
| 希 Начална страница                |                                                 |                                      |  |  |  |  |
| > Страници от сайта               |                                                 | Започване на теста сега              |  |  |  |  |
| <ul> <li>Моите курсове</li> </ul> |                                                 |                                      |  |  |  |  |

Избира се "Започване на теста сега".

| 🚱 Тест по биология за     |                           |                             |                             |                      |                      |                      |                                                                                                    |                                                                                                    |  |  |
|---------------------------|---------------------------|-----------------------------|-----------------------------|----------------------|----------------------|----------------------|----------------------------------------------------------------------------------------------------|----------------------------------------------------------------------------------------------------|--|--|
| ≡ H<br>1<br>8<br>15<br>22 | ави<br>2<br>9<br>16<br>23 | Гаци<br>3<br>10<br>17<br>24 | IЯ В<br>4<br>11<br>18<br>25 | TECT 5 12 19 26      | 6<br>13<br>20<br>27  | 7<br>14<br>21<br>28  | Въпрос 1<br>Все още не е<br>даден отговор<br>От<br>максимално<br>1,00<br>%<br>Отбелязване<br>на въпроса | Кое от изброените НЕ е предпоставка за протичане на естествен отбор?<br>Изберете едно<br>О Голям брой индивиди в популациите<br>О Еднообразни условия на средата<br>О Разнообразни условия на средата |  |  |
| 29<br>36<br>43<br>50      | 30<br>37<br>44<br>51      | 31<br>38<br>45<br>52        | 32<br>39<br>46<br>53        | 33<br>40<br>47<br>54 | 34<br>41<br>48<br>55 | 35<br>42<br>49<br>56 | Въпрос 2<br>Все още не е<br>даден отговор<br>От<br>максимално<br>1,00<br>Г<br>Отбелязване<br>на въпроса | Вторият закон на Мендел е известен като:<br>Изберете едно<br>О Закон за доминирането<br>О Закон за независимото комбиниране<br>О Закон за разпадането                                                 |  |  |

## След попълване на теста се избира: "Приключване на опита"

ният комплекс е:

адинение

ЭH

лно взаимодействие между ензима и продукта

Приключване на опита...

Имате възможност за връщане:

Все още не е даден отговор

Все още не е даден отговор

Все още не е даден отговор

. Връщане към изпълнението

Предаване на всичко и приключване

Ако има въпроси, на които все още не е даден отговор, можете да се върнете към тях.

Следва да отговорите на всеки един от въпросите.

Ако смятате, че това е окончателният вариант на теста Ви, изберете "Предаване на всичко и приключване".

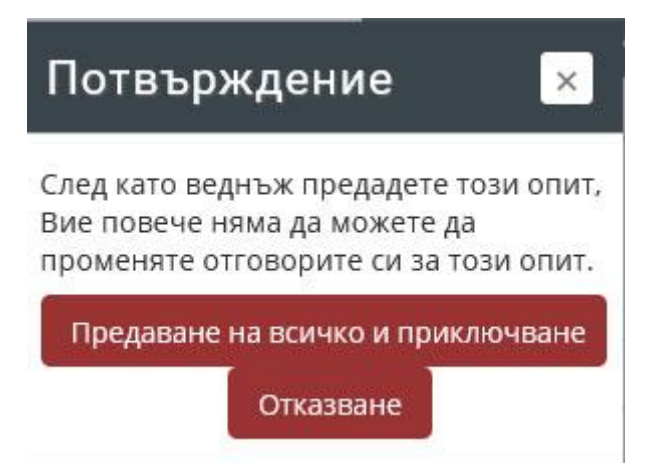

Квесторите имат право, при условията на предоставен от кандидатстудента достъп, да преглеждат компютърната му конфигурация за наличието на отворени други табове или браузъри по време на онлайн теста, чрез криптирана за целта връзка.

След завършване на онлайн теста, кандидатът получава инструкции за деинсталиране на софтуера за отдалечен криптиран достъп - AnyDesk на служебно създадения от МУ-Плевен имейл адрес.